# 电熔焊机说明书

# 安全事项

请阅读这些简明的规则。不遵守这些规则可能会导致危险或损坏设备。

#### 设备通电

焊机通电工作前,必须确保焊机电源插头与供电插座的电极相对应,特别是地线位置须确保 无误! 以免发生触电事故!!!

#### 防水防潮性

本设备不具备防水性能。请保持干燥!如被雨淋,确保机器干燥后方可使用!

#### 抗震碰撞性

本设备在使用运输过程中禁止外力严重摔,撞和震动!尤其是施工中的机器搬运。

#### 输出插头

设备输出线的插头在机器焊接时,带有较高电压,请不要触及裸露部分以防触电!确认断电 后,方可接触插头!焊接过程中禁止插拔输出线插头,否则易产生电弧,损坏插头或管件! 风机

出现风机不转时,会造成设备过热,加速设备的老化,损坏设备。

#### 操作

焊机在任何工作状态中,遇到紧急情况时,都可按下"返回"键停机或切断电设备在运行中, 出现断路器自动断开现象,请勿再次合闸!防止故障扩大,请送厂家检修!

# 概述

本设备为钢塑复合管电熔连接专用全自动熔接焊机,同时也适合其它大管径 塑料复合管材的连接要求。并具有数据存储,USB 接口上传下载,条码扫描输 入,自动检测,自动温度补偿,软启动等多种先进功能。为适应野外施工的需要, 尽可能的减轻了重量,减小了体积,便于了施工过程的搬运。本电源还具有防潮, 防震等特点,便于在野外较恶劣的条件下工作。本设备的控制器采用单片机控制 器,能够实现条形码扫描、编程自动以及手动操控三种熔接方式。三种熔接方式 都能够对整个熔接过程实现分时,分段的恒压、恒流控制,并显示整个熔接过程 的外部环境,管件等故障,在熔接前进行检测并报警。并具有温度补偿功能,即 能够根据环境温度自动调整关键熔接段的熔接时间,以达到最好的熔接效果。拥 有并丝提醒功能,更好的解决人性化界面设计,大液晶屏图文并貌,更方便理解 操作。智能操作提示让您的操作更加简便!采用进口风机强制降温,便于机器散 热,提高机器使用效率!

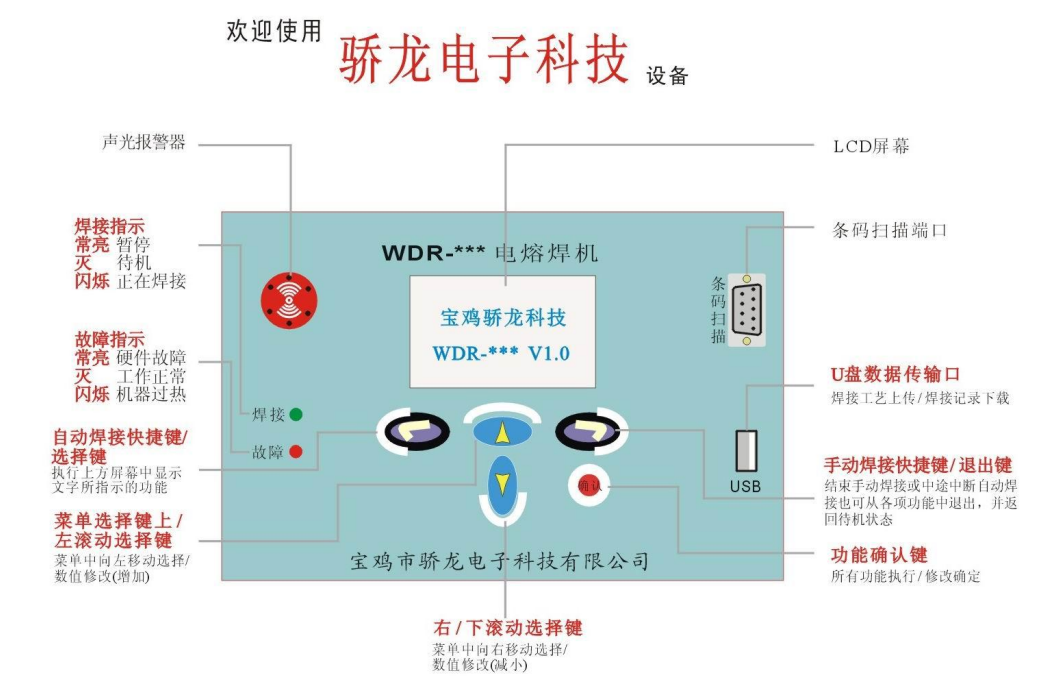

# 二、技术参数:

| 参数型号   | WDR-150A                         | IEFT300D              | WDR-12D                 | WDR-16D              |
|--------|----------------------------------|-----------------------|-------------------------|----------------------|
| 输入电压   | AC180V~220V                      | AC180V~220V           | AC180V~450V             | AC180V~450V          |
| 频率     | 50~60Hz                          | $50{\sim}60{ m Hz}$   | $50\sim\!60\mathrm{Hz}$ | 50~60Hz              |
| 单相     | 是                                | 是                     | 是                       | 是                    |
| 两相     |                                  |                       | 是                       | 是                    |
| 三相     |                                  | _                     | 是                       | 是                    |
| 输入容量   | 3.5KVA                           | 6KVA                  | 12KVA                   | 16KVA                |
| 输出电压   | 50V                              | 100V                  | 160V                    | 180V                 |
| 输出电流   | 80A                              | 55A                   | 75A                     | 80A                  |
| 最大输出功率 | 4KW                              | 5.5KW                 | 9KW                     | 12KW                 |
| 功率因数   | 85%                              | 85%                   | 85%                     | 85%                  |
| 电压电流误差 | $\leq \pm 1\%$                   | $\leq \pm 1\%$        | $\leq \pm 1\%$          | ≤±1‰                 |
| 焊接时间范围 | 0~999S                           | 0~999S                | 0~999S                  | 0~999S               |
| 计时误差   | ≪1‰                              | ≤1‰                   | ≤1‰                     | ≤1‰                  |
| 工作环境   | $-15^{\sim}45^{\circ}\mathrm{C}$ | −15 <sup>~</sup> 45°C | -15 <sup>~</sup> 45℃    | -15 <sup>~</sup> 45℃ |
| 相对湿度   | 85%                              | 85%                   | 85%                     | 85%                  |
| 重量     | 20KG                             | 15KG                  | 21KG                    | 30KG                 |
| 设备体积   | 300*230*280                      | 170*350*350           | 450*230*307             | 460*240*360          |

附件: 电源线, 输出线, 磷铜头, 说明书, 合格证

| 三、开机界面及菜     | 单选项功能        |                   |
|--------------|--------------|-------------------|
|              | (图一)         | (图二)              |
| 1.开机自检界面(图一) |              | 2000-01-01 12: 00 |
| 2.待机界面(图二)   | 宝鸡骄龙科技       | 电源: 000V          |
| 3.焊机菜单选项(图三) | WDR-*** V1.0 | 气温:-00℃<br>③ 菜单 № |
|              |              |                   |

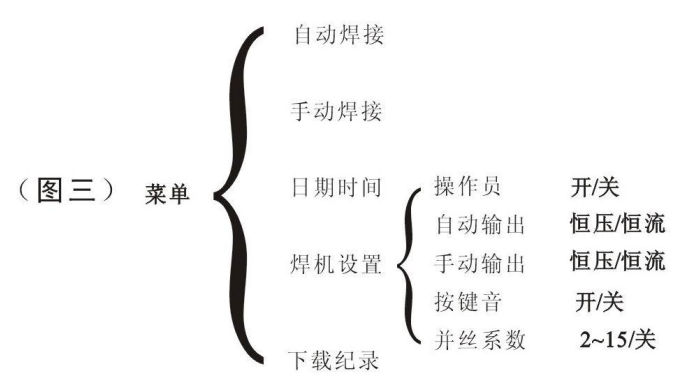

# 焊机图标及按键示意图

| ŝ   | 自动焊接快捷键    | 菜单键 | 屏幕出现"菜单"字样时,下方按键  |
|-----|------------|-----|-------------------|
| R.  | 手动焊接快捷键    | 修改键 | 屏幕出现"修改"字样时,下方按键  |
| ē.  | 焊机日期时间设置   | 右移键 | 向右移动数字下方光标及菜单界面中  |
|     |            |     | 向右移动图标选择          |
| *   | 焊机相关设置     | 选择键 | 屏幕出现"选择"字样时,下方按键  |
| 4   | U 盘下载功能    | 上键  | ✓ 键,数值修改(增)       |
| 退出键 | 执行退出当前界面功能 | 下键  | 7 键,数值修改(减)       |
| 返回键 | 执行返回功能     | 确认键 | 修改后保存,焊接确认,所有功能执行 |

备注: 焊机按键的当前功能为: 执行按键上方屏幕中显示文字所指示 的功能。

例 1: 当屏幕左下角显示<sup>③</sup>图标时: <sup>③</sup>图标下方<sup>●</sup>键当前的功能为: 自动焊接快捷键。 此时按下<sup>●</sup>键时,焊机直接进入自动焊接界面。

例 2: 当屏幕左下角显示"修改"字样时,"修改"字样下方 3 键当前的功能为:修改焊 机当前显示的焊接参数或其他相关数据。此时按下 3 键时,焊机进入数据修改界面。

当屏幕上显示"右移"、"选择"、"返回"等字样时,这些字样下面按键的功能即为这 些字样指示的功能。

自动焊接(如何修改焊接参数)

自动焊接即为分段焊接,焊接参数在焊接过程中不能修改,实际焊接参数请以电熔管件 厂家提供参数为准。

在待机界面(见图二)下,按<sup>29</sup>键直接可进入自动焊接界面(见图三),按上键和 下键可浏览当前第一段一第四段焊接参数。此时按下确认键时,焊机以当前可浏览参数进行 焊接工作。

如需修改当前浏览参数,按下修改键("修改"字样下方的按键)进入参数修改界面 (见图四)

使用右移键("右移"字样下方的按键)移动光标,使用上键和下键修改光标上所指 示数值,修改为当前焊接所需要的第一段和第二段数值(参数)。

修改完毕后,按确认键保存当前修改的第一段和第二段参数。

然后按下键进入第三段和第四段参数界面见图五),按修改键("修改"字样下方的 按键)进入到第三段和第四段参数修改界面(见图六)。

使用右移键("右移"字样下方的按键)移动光标,使用上键和下键修改光标上所指 示数值,修改为当前焊接所需要的第三段和第四段数值(参数)。

修改完毕后,按确认键保存当前修改的第三段和第四段参数。

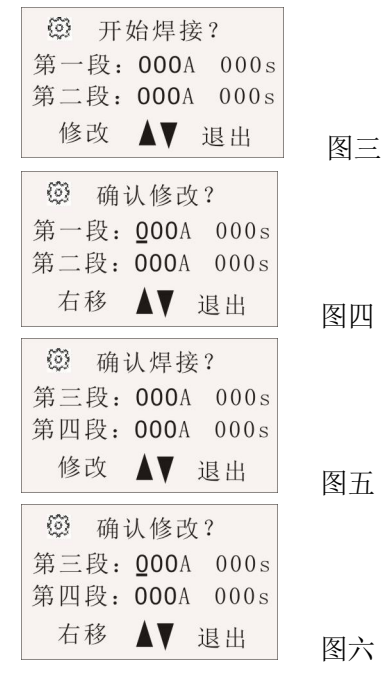

焊接前注意事项:

- 进入焊接后,机器自动检测进入自动熔接,机器具有自动检测并丝功能(并丝灵敏度调 节见焊机设置)如:焊接工艺只有1段,请将2、3、4段数据设为000,如焊接工艺只 有2段,请将3,4段数据设为000.
- 2. 焊接最大允许电流(电压)设置为焊机最大输出电流(电压)。

以 WDR-12D 为例,最大输出电流为 75A,当设置大于 75A 时,焊机将自动保存最大值 75A。 每段焊接时间最大设置为 999S。  焊接完毕后,请让焊机自动完成冷却时间,切勿直接关掉电源。如需补焊,请退出自动 熔接模式,随后进入手动熔接模式进行补焊工作。

#### 6手动焊接

手动焊接即为一段焊接,焊接参数在焊接过程中可以修改,实际焊接参数请以电熔管件 厂家提供参数为准。

在待机界面下,按论进入手动焊接界面(见图),按确认键直接进入手动焊接!按上键、 下键调节当前焊接中的实时焊接电流(电压)的大小,点按上、下键实现电压/电流的增1、 减1输出,长按上/下键实现电压/电流的增10、减10。焊接中,按下暂停键实现焊机电压/ 电流零输出。开始显示等待时间,按焊接键重新开始焊接后,电压电流回到暂停前的焊接工 艺。焊接时间重新计时!可以在焊接前修改初始值,按修改键进入修改初始值界面。按右移 和上/下键更改当前初始值,按确认键保存。修改后的初始值作为手动焊接的起始值!

| B | 开始焊接? |              |  |
|---|-------|--------------|--|
| 初 | 始值    |              |  |
|   |       | <b>005</b> A |  |
| 修 | 改     | 退出           |  |

# 日期时间设置

在待机界面下,按下"菜单键"——按"下键"2下(选中<sup>99</sup>图标)——按"选择键"——按"修改键"进入到修改界面——使用"右移键"移动光标和"上键"、"下键"修改为当前时间。

# 焊机设置

焊机设置选项中包含焊工号,工程号,自动输出,手动输出,按键音等设置。

## 焊工号

打开或关闭焊工号

在待机界面下,按"菜单键"——按"下键"三下选中**父图标**——按"选择键"进入到 焊机设置,此时即可看到焊工号设置——此时按"修改键"即可关闭或打开焊工号。

# 工程号

打开或关闭工程号

在待机界面下,按"菜单键"——按"下键"三下选中**杀图标**——按"选择键"进入到焊 机设置 ——按"下键"一下后即可看到工程号设置——此时按"修改键"即可关闭或打开 焊工号。

修改焊工号或工程号

在自检模式过后,屏幕上方显示焊工号。按"确认键"保存当前焊工号,按"修改键"

进入设置当前焊工号界面,按右移,上下键修改当前焊工号,确认保存!此时屏幕上提示工 程号,如需修改,方法与焊工号修改相同。

自动输出(自动焊接的恒压与恒流的切换)

在待机界面下,按"菜单键"进入菜单界面(见图七)——按"下键"三下选中关图标(见 图八) ——按"选择键"进入到焊机设置(见图九) ——按"下键"二下后即可看到自动 输出设置——此时按"修改键"即可切换恒压或为恒流。(见图十)

| <b>↔↔</b> 自动焊接 <b>↔↔</b> |
|--------------------------|
| 10 B B K C               |
| 选择 ◀▶ 退出                 |

图七

图八

| ₩₩ 目动焊接 ₩₩ |            |
|------------|------------|
| © % % % %  |            |
| 选择 ◀▶ 退出   | 图 <i>]</i> |
| 🛠 焊机设置 1   |            |
| 焊工号        |            |
|            | 图九         |
| 🛠 焊机设置 3   | , .        |
| 自动输出       |            |
| 修改 ▲▼ 退出   | 图十         |

手动输出(手动熔接的恒压与恒流切换)

在待机界面下,按"菜单键"进入到菜单界面(见图七)——按"下键"三下选中关图标 (见图八) ——按"选择键"进入到焊机设置(见图九) ——按"下键"三下后即可看到 手动输出设置(见图十一)——此时按"修改键"即可切换恒压或为恒流。

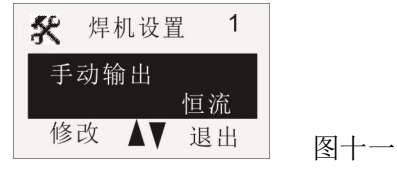

2~15/关

并丝系数

按键音(打开或关闭按键音) 在待机界面下,按"菜单键"——按"下键"三下选中关图标——按"选择键"进入到焊 机设置 ——按"下键"四下后即可看到按键音设置——此时按"开关键"即可打开或关闭 按键音。

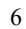

在待机界面下,按"菜单键"——按"下键"三下选中**关图标**——按"选择键"进入到焊

机设置 ——按"下键"五下后即可看到并丝系数设置——此时按

此数值越大,并丝提示灵敏度越低!

# 4.4 下载纪录(本功能为选配项)

在待机界面下,按"菜单键"——按"下键"四下选中**受图标**——按"选择键"——提示插入U盘,下载完毕——按"退出键"退出。拔下U盘!

#### 5.2 自动焊接过程

在待机界面下,按<sup>②</sup> 键进入自动焊接界面,设置自动焊接工艺,按确认键进入自动检测! 检测完毕后,直接进入自动焊接。

检测后,不能直接进入焊接状态时,LCD 屏幕可能出现以下故障显示:

A、输入电压低!

原因: 输入空载电压低于 AC160V

解决办法:查看输入电压是否低于 AC160V 最低工作电压,两、三相,单相是否缺相! B、接触不良

原因1: 输出线及电熔管件未连接。

解决办法: 连接输出线及电熔管件, 并确认连接正确。

原因 2: 电熔管件内铜丝断线或输出回路未连接好,接触不良。

解决办法:检查电熔管件内铜丝是否断线,确认连接牢固!

#### C、输出短路!

原因1: 电熔管件存在并丝现象。

解决办法:更换管件试焊。

原因 2: 电熔管件阻值太小。

解决办法:更换大口径管件试焊。

D、输入压降大!

原因: 电熔焊机输入线线径太细。

解决办法:更换输入线。

### 6手动焊接

在待机模式下,按论进入手动焊接界面,按确认键直接进入手动焊接!按上/下键调节当前 焊接中的实时焊接工艺,点动上/下键实现电压/电流的增1、减1输出,长按上/下键实现电 压/电流的增10、减10。焊接中,按下暂停键实现焊机电压/电流零输出。开始显示等待时 间,按焊接键重新开始焊接后,电压电流回到暂停前的焊接工艺。焊接时间重新计时!可以 在焊接前修改初始值,按修改键进入修改初始值界面。按右移和上/下滚动键更改当前初始 值,按确认键保存。修改后的初始值作为手动焊接的起始值!

# 四、简单故障及处理办法

1、通电后液晶屏幕无显示,机器无运转。 解决办法:

1.1、检查保险是否损坏。

1.2、检查电源是否连接,接通!

2、上电后,焊机风机转动,液晶显示乱码或无字幕显示!

解决办法: 断电检查液晶板连接线!

3、通电后或焊机运转过程中,液晶屏幕显示:系统故障!
 解决办法:

3.1、查看焊机元件是否存在过热现象!

3.2、降低焊机工作环境温度,或通电使焊机冷却!

3.3、检查输出部分是否存在短路!

3.4、检查焊机内部是否存在过流或损坏!

4、焊机上电后液晶显示正常,但工作时没有正常的电压/电流输出

解决办法 A、检查输出部分是否存在开路或短路!

B、主板故障,请联系厂家检修!

5、通电过后,焊机出现异常声音!

解决办法:立即断电,详细检查机器内部是否存在短路!无法确认时,请致电厂家维修! 6、非故障现象:焊机工作初期,输出显示正常,一段时间后输出电压未能达到理想工作电 压。管件内部铜丝逐渐变热,电阻升高,电流下降,输出电压逐步正常。

焊机上电或工作过程中,如出现各种异常现象,请立即断电检查,检查人员必须经过培训或有实际电工操作经验,确认无误后方可开机再试!无法确认问题时请联系厂家排除故障